# WA CAP Frequently Asked Questions

This guide will cover good habits, step-by-step directions, and frequently asked questions for WA CAP (Washington Caregiver Application Portal). It is recommended to use either Google Chrome or Microsoft Edge as your browser for the WA CAP portal.

#### Table of contents:

- Connection between Binti and WA CAP
- Logging in for the first time
- License renewal
- Documents
  - Good habits
  - Uploading documents
- Adding adults or children in the home
- Help resources

## Connection between Binti and WA CAP:

Binti is the company and software that runs WA CAP. WA CAP is our formal product name for the application portal that was customized for Washington State Caregivers.

#### **●**binti

You will see the Binti logo in the bottom left corner, even though you are logged into the WA CAP portal. You will see Binti referenced for technical support for the website. For specific licensing or application questions, contact your licensor or agency.

# Logging in for the first time:

If this is your first time logging in, most applicants will need to be added by a licensor.
This includes caregivers seeking to renew their license who have not used the WA CAP site.

During the creation of your profile, you will see a box asking for an agency provided code.

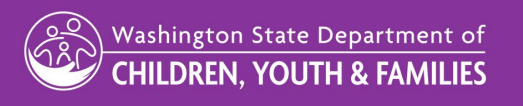

| 0_            |                  |                          | (A))              |                             |              |
|---------------|------------------|--------------------------|-------------------|-----------------------------|--------------|
| Welcome       | Orientation      | Training<br>Registration | Application Forms | Conditional<br>Requirements | Confirmation |
| ase enter the | passcode below t | o continue               |                   |                             |              |
| ter agency-   | provided code    | Continue                 |                   |                             |              |

Washington Caregiver Application Portal - Foster Care License If you have been notified by a worker that an account has been created for you through the Washington Caregiver Application Portal (WA CAP) or received a welcome email, please do not proceed. Instead, contact dcyt.caregiverportal@dcyt.wa.gov for further assistance. First Name\*

Suffix (e.g. Jr. Sr)

Connect with either DCYF or your Child Placement Agency (CPA) for the passcode. This applies for new applicants or if you are renewing and haven't used WA CAP.

If the code provided doesn't work, connect with your licensing agency for assistance.

When logging into the WA CAP site, from the SAW (Secure Access Washington) website, in some cases you may see the screen on the left. This means the email you used to sign up for SAW is not connected to WA CAP. View the video **New SAW account and connecting WA CAP** for step-by-step directions on how to connect WA CAP to your SAW account.

Ensure that you use the same email address to log in to SAW and WA CAP. If you need to change or update your email, contact your licensing worker.

#### License renewal:

Q

Last Name\*

Email address \*

Sign up

Interest Interest

If your license is due for renewal, but you haven't used the WA CAP site, this could create a unique situation. You will need to create a SAW account and connect WA CAP to your SAW account. View the video **NEW SAW account and connecting WA CAP** for step-by-step directions on how to create a SAW account and connect WA CAP.

# **Good Habits for Forms:**

| Applicant A Full Legal Name                                   |
|---------------------------------------------------------------|
| Your name as it is listed on your government issued photo ID. |
| First name *                                                  |
| Zella                                                         |
| Middle name                                                   |
|                                                               |
| Last name *                                                   |
| Roberts                                                       |

When completing forms in the WA CAP portal, boxes with asterisks are required information. Each box with an asterisk must be filled out to complete the form.

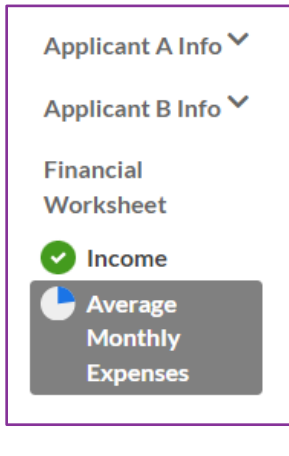

Form progress is shown on the left side. You can click each section to go to that section on the form. Progress on the form is shown by the indicators for that section. These visuals will also show on the form list.

Green checkmark – Section is complete.

Blue pie chart – Section is started but not complete.

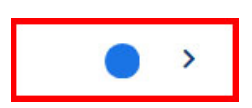

If the icon shows a blue circle, this means the form needs an additional signature from the licensor or agency. The form is complete by the applicant but is waiting for a signature from a licensor or agency.

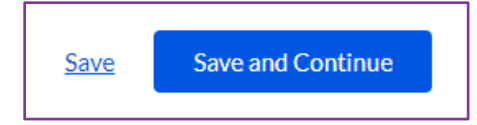

Be sure to click **Save and Continue** to save your information on the form. You can also click **Save** to save your progress and continue the form later.

Original Date: Feb. 11, 2025 | Revised Date: Month XX, 20XX Licensing Division | Approved for distribution by Lillie Scribner, Foster Care Program Manager

| × ∟binti                                                                                                    | Next >                                                                                                    |
|----------------------------------------------------------------------------------------------------|----------------------------------------------------------------------------------------------------|
| Washington State Department of<br>CHILDREN, YOUTH & FAMILIES                                                                                                    | Compliance Agreement                                                                                                    |
| PROVINCE IN ADDRESS     Page 100 (Vertor Data)       Page 100 (Vertor Data)     Page 100 (Vertor Data)       Additional Total Contractor Data     Extension       Additional Total Contractor Data     Extension       LD STAR-CRAIL CONSIGNATION     Extension       LD STAR-CRAIL CONSIGNATION     Extension       LD STAR-CRAIL CONSIGNATION     Extension       LOD STAR-CRAIL CONSIGNATION     Extension       LOD STAR-CRAIL CONSIGNATION     Extension       L                                                                                                    | PROVICER NUMBER       Image: Sease:       Image: Sease: |
| the devices of the requirements of the maximum of the maximum | Index data and status     Index data       Index data and status     Index data       Index data and status     Index data       Index data and status     Index data       Index data and status     Index data       Index data and status     Index data       Index data and status     Index data       Index data and status     Index data       Index data and status     Index data                                                                                                    |
| ∎binti                                                                                                    | My Documents                                                                                                    |
| <pre>Æ Application</pre>                                                                                                    | Info Gathering*                                                                                                    |
| My Documents                                                                                                    |                                                                                                    |

Õ

Ō

When signing documents, be sure to review the information shown on the left. If information needs to be changed, click the **"X"** in the top-left corner.

Once a document is completed and signed, it will show in **My Documents**. If you see the blue circle, the document is waiting for an additional signature from a licensor or agency.

Documents become almost immediately to view in the WA CAP portal once they have been completed and signed. As such, there is not a need to print and email these documents. A licensor or agency will be able to view them in the WA CAP portal.

Do not upload any medical records related to minors within the WA CAP portal. It is a HIPAA violation for the Department to keep such records within WA CAP. If there are specific documents required, your licensor will request those.

## **Uploading Documents:**

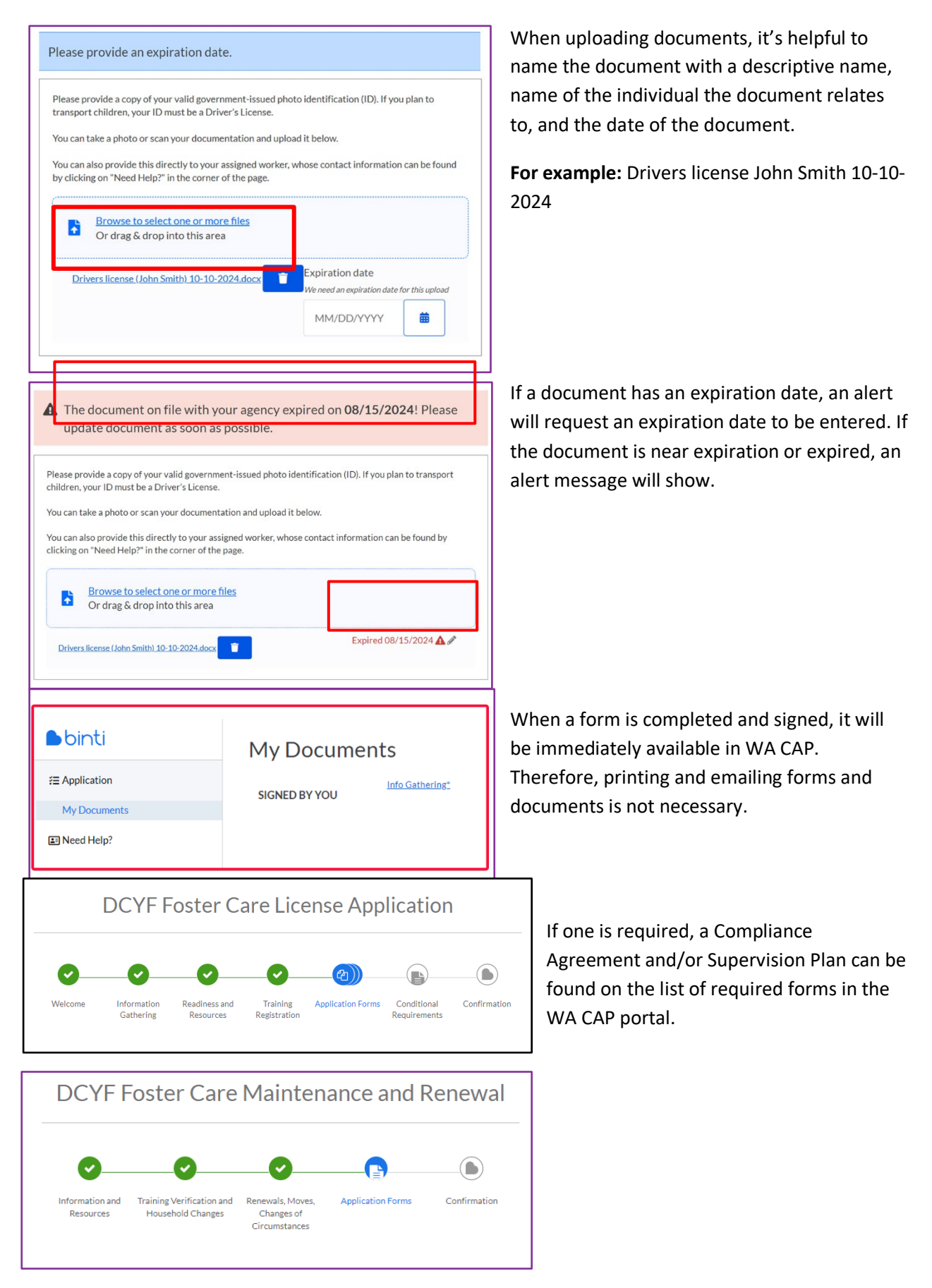

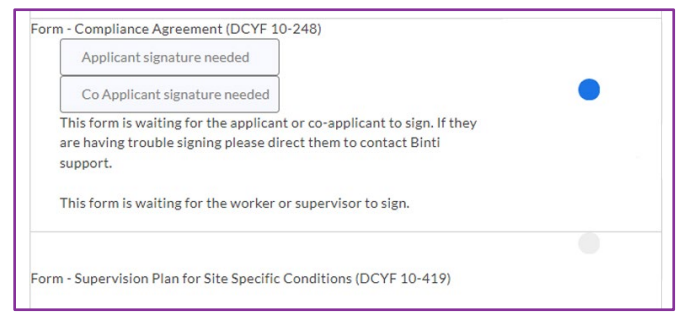

A **Compliance Agreement** is only present when an applicant is in renewal. **Supervision Plan** could apply for a new applicant, but not everyone needs one. If one is required, it will show on the list of required documents.

# Adding Adults or Children in the Home:

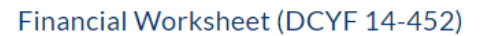

Applicant already signed

Co Applicant already signed

If a home has more than one applicant, each adult must sign forms individually before the license can be approved or renewed.

When listing other adults in the home, who are not co-applicants, they are not required to have an email address or phone number contact to be included. An alert will show asking the applicant to coordinate directly with them to obtain their documents.

• Co-applicants won't create their own profile. Instead, they will log into SAW with the primary applicant's credentials.

| Please note that changes made her | e to the Adult's name will not alter form names on the Documents page. |
|-----------------------------------|------------------------------------------------------------------------|
| First Name *                      | Middle Name                                                            |
| Last Name *                       | Suffix (e.g. Jr, Sr)                                                   |
| Role in Household                 |                                                                        |

Be sure to include the Role in the Household for each adult living in the home.

#### Children in the home

Please list all minor children in the home. You do not need to list foster children in the home. Washington state identifies gender options as Male (M), Female (F), and X. We recognize these options do not accurately reflect the gender identity of all of Washington's children and are working toward a more inclusive list. If the options here do not accurately reflect the child's gender identity, please select "Not Listed Above." When listing children in the home, don't include children currently placed in your care. Children in the home only include biological or adopted children.

Individuals seeking a license to provide

care to a child or youth in state custody must submit via email, mail, text, or in-person, vaccine records for their minor biological and adopted children who reside in the home or on the property. Do not upload these documents into WA CAP.

| Identification (Jane Smith)                                | • > |
|------------------------------------------------------------|-----|
| Auto Insurance (Jane Smith)                                |     |
| First Aid (Jane Smith)                                     | • ; |
| CPR (Jane Smith)                                           | • ; |
| Bloodborne Pathogens (Jane Smith)                          | • > |
| Children in the home                                       |     |
| Background Confirmation (Robin Alister)                    | • > |
| Authorization and Consent to Share Records (Robin Alister) | • > |
| Child Immunization Verification (Robin Alister)            |     |

After an adult or child/youth is added, the additional requirements needed for the application will be listed under each individual. For example, background confirmation.

#### **Help Resources:**

| binti         | Contacts                            |                                                                                  |       |                                                                                                    |                         |  |
|---------------|-------------------------------------|----------------------------------------------------------------------------------|-------|----------------------------------------------------------------------------------------------------|-------------------------|--|
| E Application |                                     |                                                                                  |       |                                                                                                    |                         |  |
| E Need Help?  | Agency Workers                      |                                                                                  |       |                                                                                                    |                         |  |
|               | NAME                                | AGENCY NAME                                                                      | PHONE | EMAIL                                                                                                    | ROLE                    |  |
|               | Foster Care<br>Administrative Suppo | Washington State                                                                 |       | dcvf.fostercarelicensin<br>gadminsupport@dcvf.v                                                                     | Assigned to your family |  |
|               | Binti Technical Su                  | pport                                                                            |       | 2.542                                                                                                    |                         |  |
|               | CONTACT METHOD                      |                                                                                  |       | INFORMATION                                                                                                    |                         |  |
|               | Help Center                         | Visit our <u>Help Center</u> any time of day with questions on how to use Binti! |       |                                                                                                    |                         |  |
|               | Live Customer Support               |                                                                                  |       | Email us at <u>helo@binti.com</u> , or chat with us in the bottom<br>right Monday - Friday, 6am - 7pm Pacific Time. |                         |  |

The left menu will provide a link to **Need Help?** Agencies and their contact information are listed under **Contacts**. Use these to contact your licensor to ask child-specific or application questions.

| binti            | Contacts                              |                  |       |                                                                                                    |                                 |                         |
|------------------|---------------------------------------|------------------|-------|----------------------------------------------------------------------------------------------------|---------------------------------|-------------------------|
| Application      |                                       |                  |       |                                                                                                    |                                 |                         |
| Need Help?       | Agency Workers                        |                  |       |                                                                                                    |                                 |                         |
|                  | NAME                                  | AGENCY NAME      | PHONE | EMAIL                                                                                                    |                                 | ROLE                    |
|                  | Foster Care<br>Administrative Support | Washington State |       | dcvf.fost<br>gadmins                                                                                             | ercarelicensin<br>upport@dcvf.w | Assigned to your family |
| <u>Instables</u> | Binti Technical Sup                   | port             |       |                                                                                                    |                                 |                         |
|                  | CONTACT METHOD                        |                  |       | INFORMATION                                                                                                    |                                 |                         |
|                  | Help Center                           |                  |       | Visit our $\underline{Helo}\underline{Center}$ any time of day with questions on how to use Binti!               |                                 |                         |
|                  | Live Customer Support                 |                  |       | Email us at <u>hel@@binti.com</u> , or chat with us in the bottom right Monday - Friday, 6am - 7pm Pacific Time, |                                 |                         |

Original Date: Feb. 11, 2025 | Revised Date: Month XX, 20XX

Licensing Division | Approved for distribution by Lillie Scribner, Foster Care Program Manager

Under Binti Technical Support, links are shown for technical questions related to the WA CAP portal. **Help Center** will show a list of frequently asked questions. You can also email <u>help@binti.com</u>, Monday – Friday, 6am to 7pm, Pacific Time.